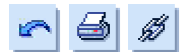

# Inhaltsverzeichnis

- 1. Inhaltsverzeichnis
- 2. WAMP Umgebungen
- 3. Der Uniform Server
- Die OBDC-Verbindung 1
   Die OBDC-Verbindung 2
- 6. Namo Listen Formular 1
- 7. Namo Listen Formular 2
- 8. Namo Listen Formular 3
- 9. Namo Listen Formular 4
- 10. Namo Listen Formular 5
- 11. Namo Listen Formular 6
- 12. Datenbankrechte 1
- 13. Datenbankrechte 2
- 14. Datenbankrechte 3
- 15. Namo Eingabeformular 1
- 16. Namo Eingabeformular 2
- 17. Database Wizard Ende

[1] 2 3 4 5 6 7 8 9 10 ... 17 [>>]

http://www.NamoUser.de - 2004-12-28

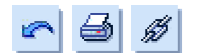

# **Der Database Wizard**

Eine sehr mächtige aber bislang nur wenig genutzte Fähigkeit des Namo Webeditors ist es Webseiten mit Datenbankanbindung zu erzeugen.

Zum einen liegt es daran, das nicht jeder über Webspace mit Datenbank und serverseitiger Programmiersprache verfügt; ein ander Grund ist die nicht ganz einfache Einrichtung der offline Entwicklungsumgebung.

Exemplarisch will ich hier zeigen, wie man eine solche Umgebung auf einem Windows PC einrichtet.

Da der für Datenbankanwendungen erforderliche Webspace überwiegend in einer Linux - Apache - MySQL -PHP (L A M P) Kombination angeboten wird, soll diese für die offline Entwicklung auf dem Windows PC nachgebildet werden. Dazu muss also unter Windows noch Apache, MySQL und PHP installiert werden (W A M P). Das manuell selbst zu machen, ist leider kein einfaches Unterfangen und an meinen eigenen, fehlgeschlagenen Versuch vor langer Zeit denke ich nur ungern zurück.

Glücklicherweise gibt es im Internet einige freie Softwarepakete, die einem diese Arbeit abnehmen. Die Bekanntesten sind **XAMPP**, **PHPTriad** und **FoxServe**. Das Umfangreichste ist XAMPP, welches nahezu jeglichen Bedarf stillen kann. Leider ist es auch sehr resourcenhungrig. Die Festplatte wird schnell mit über 150 MB in Beschlag genommen und nach dem Starten der Anwendung sind 80 MB RAM Speicher verschwunden. Im übrigen dauert der Start auf meinem alten Laptop (166 MHz, 128MB RAM) ca. 3 Minuten.

Beim Wühlen in **sourceforge.net** bin ich dann durch Zufall auf **UniServ** gestoßen. Das Paket benötigt nur knapp 10 MB auf der Festplatte, belegt nach dem Starten 30 MB RAM und steht auf meinem Laptop nach 8 Sekunden zur Verfügung. So wie auch bei XAMPP wird das Softwarepaket einfach auf der Festplatte entpackt. Eine Installation wird nicht vorgenommen. Zum Deinstallieren reicht das Löschen des entsprechenden Verzeichnisses.

[<<] 1 [2] 3 4 5 6 7 8 9 10 ... 17 [>>]

http://www.NamoUser.de - 2004-01-04

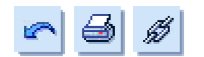

Nach dem Download von **UniServ** entpackt man das Paket z.B. nach "C:Program Files". Dort entsteht nun das Verzeichnis "Uniserver2\_8" mit folgender Struktur:

Um UniServ zu starten macht man einen Doppelklick auf die "Start" Verknüpfung im "UniServ2\_8" Hauptverzeichnis. Das DOS-Fenster anschließend minimieren - nicht schließen! Nun ist der Inhalt des Verzeichnisses "diskw" als neues Festplattenlaufwerk "W:" verfügbar.

Nun macht man eine Doppelklick auf "redirect.html". Daraufhin startet der Browser mit der Webserverseite. Apache läuft zu diesem Zeitpunkt bereits.

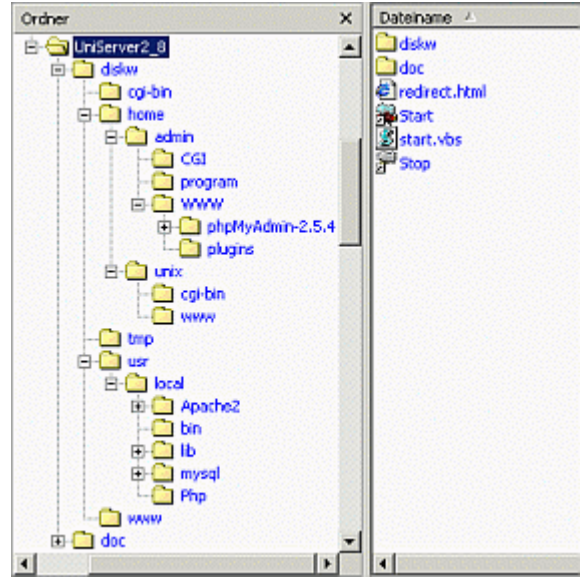

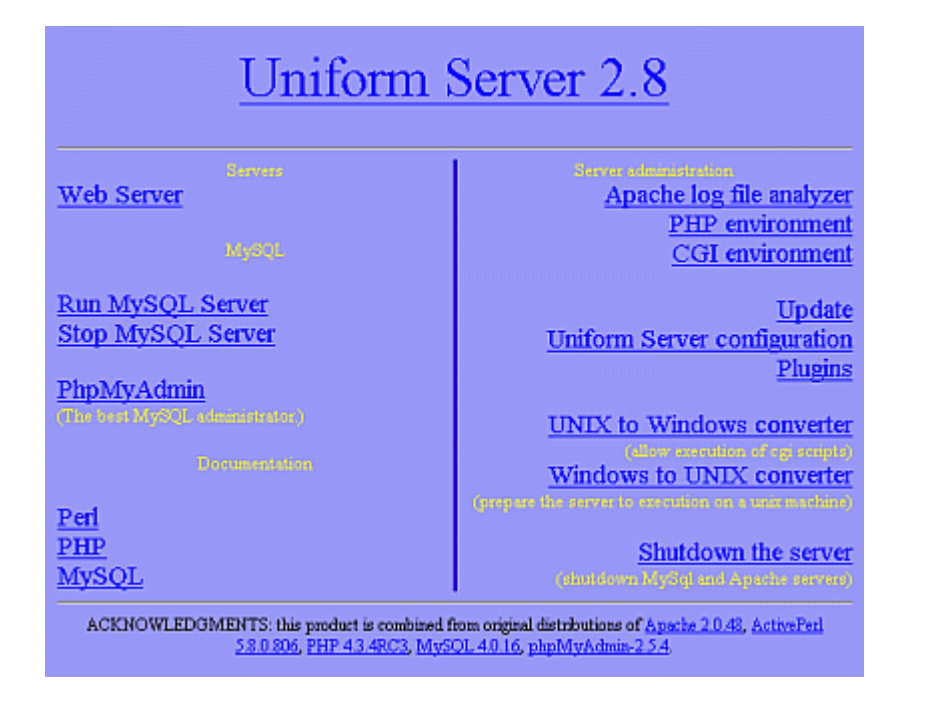

Nun klickt man noch auf den Link "Run MySQL Server" und anschließend auf "Back".

Ein Klick auf den Link "PhpMyAdmin" zeigt einem, das der Apache Server läuft, PHP ausgeführt wird und sich auch die Datenbank nutzen läßt. Jetzt sind alle notwendigen Module gestartet.

[<<] 1 2 [3] 4 5 6 7 8 9 10 ... 17 [>>]

http://www.NamoUser.de - 2004-12-28

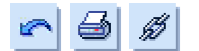

Der nächste wichtige Schritt ist, auch Namo den Zugriff auf die Datenbank zu ermöglichen. Leider unterstützt Namo den Datenbankzugriff nur per ODBC (Open DataBase Connectivity), MySQL benutzt aber TCP/IP als Übertragungsprotokoll. Das ist aber kein großes Problem. Man kann in Windows einen Treiber installieren, der diese beiden Protokolle miteinander verbindet. Dazu läd man von www.mysgl.com den für sein Betriebssystem passenden Treiber (Connector/ODBC 3.51 - MySQL ODBC driver - ) und installiert ihn.

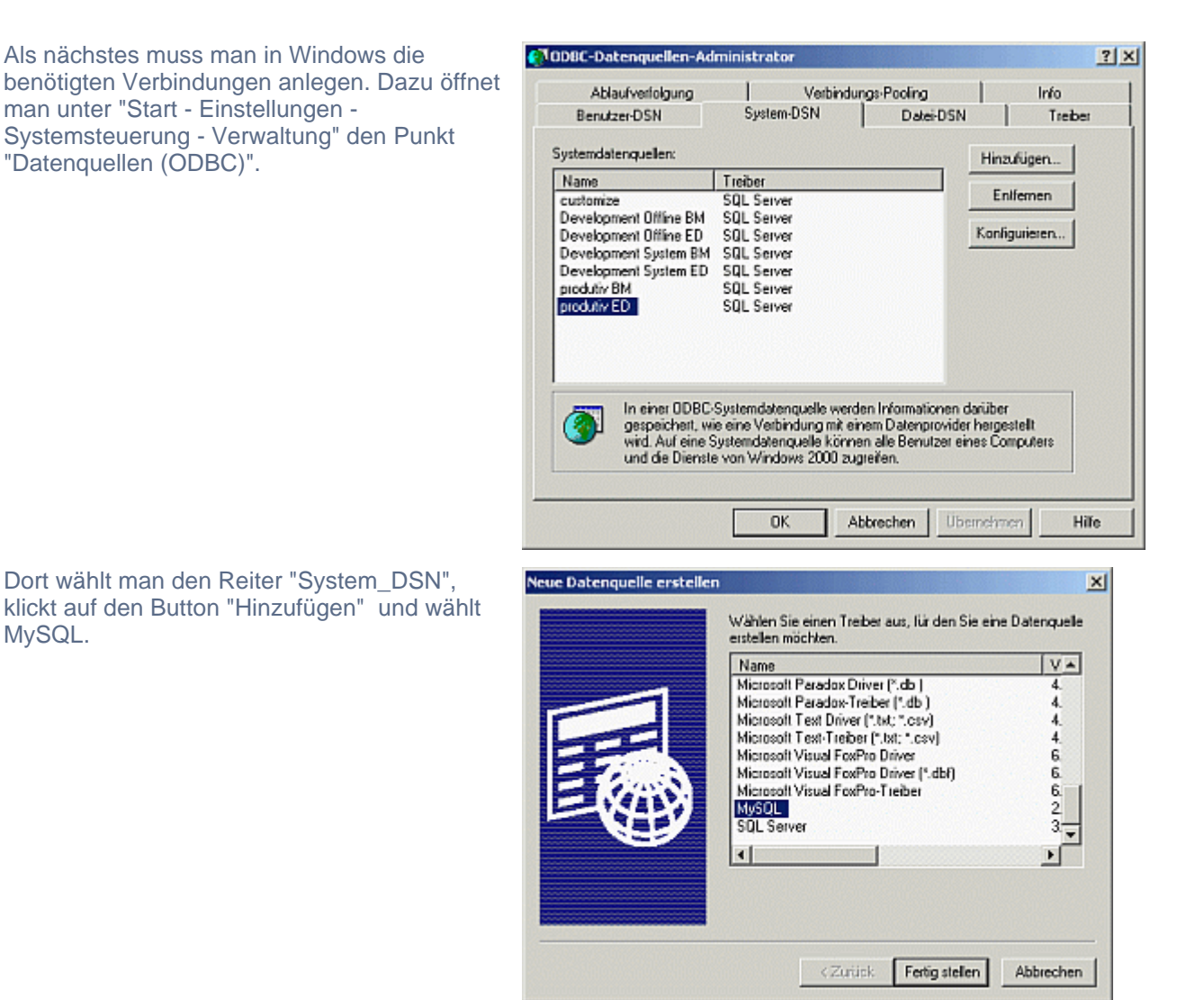

[<<] 1 2 3 [4] 5 6 7 8 9 10 ... 17 [>>]

MySQL.

http://www.NamoUser.de - 2004-12-28

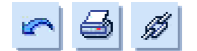

In der nun erscheinender Maske trägt man unter "Data Source Name:" und "Database Name:" den Namen der gewünschten Datenbank ein. "Description:" kann einen erklärenden Eintrag enthalten.

"Host/Server Name (or IP)" erhält "localhost".

"User:" und "Passwort:" lassen wir zunächst offen.

Den Eintrag "Port (if not 3306):" kann man offen lassen. Ich trage aber immer "3306" ein.

Durch einen Klick auf "OK" speichert man die Angaben.

Nun ist diese Verbindungsschnittstelle zwischen MySQL und dem ODBC Treiber definiert und kann genutzt werden.

| DSN Information          |                            |       |
|--------------------------|----------------------------|-------|
| Data Source Name:        | mysql                      |       |
| Description              | MySQL ODBC 3.51 Driver DSN |       |
| MySQL Connection Parame  | lers                       | E.    |
| Host/Server Name(or IP): | locahost                   | 6     |
| Database Name:           | mysql                      | MuSQL |
| User:                    |                            |       |
| Password:                |                            |       |
| Port (if not 3306):      | 3306                       |       |
| QL command on connect    |                            |       |
|                          |                            |       |

[<<] 1 2 3 4 [5] 6 7 8 9 10 ... 17 [>>]

http://www.NamoUser.de - 2004-12-28

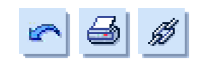

Das testen wir in Namo.

Dazu öffnen wir Namo und legen eine neue, leere Seite an. Nun fügen wir ein Listen-Formular ein.

Dieses Formular fragt die Datenbank nur ab und zeigt die gewünschten Werte an.

| Bld Strg+Umsch+I Ebene Strg+Umsch+A Harizogtale Line Zefenumbruch | Eingabe-Formular<br>Bearbeitungs-Formular<br>Tabellen-Formular<br>Listen-Formular<br>Ansichts-Formular      |  |
|-------------------------------------------------------------------|----------------------------------------------------------------------------------------------------|--|
| 🖉 Hyperlink F9                                                    | Diagramm-Formular                                                                                           |  |
| 🗊 Hyperlink entfernen Umsch+F9<br>🖗 Lesezeichen Strg+G            | Optionsschaltflächengruppe<br>Dropdown-Menü                                                                 |  |
| Eormularfeld  Skript  Qbjekt                                      | Wimerisches Eingabefeld<br>String-Eingabefeld<br>Text-Eingabefeld<br>Datyms-Eingabefeld<br>Verstecktes Feld |  |
| 🗹 Smart-Schaltfläche<br>😭 Fläsh-Schaltfläche                      |                                                                                                    |  |
| Bid-Element ►<br>√x Formel                                        | Ausgabefeld<br>Ausgabefeld (Hyperlink)                                                                      |  |
| Kommentar                                                         | Seten-Linkeinstellungen                                                                                     |  |
| Stg-Element                                                       | Dolgumenteigenschaften<br>Formulareigenschaften<br>Eiementeigenschaften                                     |  |
| کML ماطعه که ا                                                    |                                                                                                    |  |

|                                                                                                  | vrmular) - Dokumenttyp (Schritt 1 von 6)                                                                                                    |
|--------------------------------------------------------------------------------------------------|----------------------------------------------------------------------------------------------------|
| Blockart                                                                                         | Listen-Formular                                                                                                    |
| Skriptart:                                                                                       | PHP 💌                                                                                                    |
| Datenbank:                                                                                       | MySQL 💌                                                                                                    |
| Betriebssystem auf S                                                                             | Server: Linux                                                                                                    |
|                                                                                                  |                                                                                                    |
| Beschreibung<br>Wählen Sie die Sk<br>Web-Servers aus.                                            | kriptart (ASP, PHP oder JSP), den Datenbank-Typ und das Betriebssystem Ihres                                                                                                    |
| Beschreibung<br>Wählen Sie die Sk<br>Web-Servers aus.<br>Falls Ihr Web-Serv<br>Windows) für gewi | kriptart (ASP, PHP oder JSP), den Datenbank-Typ und das Betriebssystem Ihres<br>ver mit Windows NT arbeitet, sind die Standard-Einstellungen (ASP, ODBC und<br>röhnlich zutreffend. |
| Beschreibung<br>Wählen Sie die Sk<br>Web-Servers aus.<br>Falls Ihr Web-Serv<br>Windows) für gewi | kriptart (ASP, PHP oder JSP), den Datenbank-Typ und das Betriebssystem Ihres<br>ver mit Windows NT arbeitet, sind die Standard-Einstellungen (ASP, ODBC und<br>iöhnlich zutreffend. |

In der folgenden Dialogbox werden nun die Parameter für den **Webserver** abgefragt, auf dem die Seite später zum Einsatz kommen soll.

Das wird meistens PHP, MySQL und Linux sein.

[<<] 1 2 3 4 5 [6] 7 8 9 10 11 ... 17 [>>]

http://www.NamoUser.de - 2004-12-28

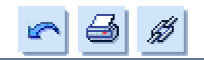

| In der nächsten Dialogbox werden<br>wieder Parameter für den <b>Webserver</b><br>abgefragt.<br>Wenn der Provider eine<br>Standartinstallation gewählt hat sind<br>folgende Werte einzutragen:<br>"MySQL Host:" "localhost:3306" und<br>"MySQL DB Name:" der Name der<br>Datenbank.<br>Unter "ODBC DSN für Vorschau:"<br>wählen wir den zuvor festgelegten<br>Namen für diese Verbindung.<br>Hier "mysql".<br>"Benutzer-ID:" wird "root".<br>"Passwort:" lassen wir zunächst offen. | DB Wizard (Listen-Formular) - Datenquelle (Schritt 2 von 6)         MySQL Host:       locahost.3306         MySQL DB Name:       mvrql         Berutzer-ID:       pool         Passwort:                                                                                                    |
|----------------------------------------------------------------------------------------------------|----------------------------------------------------------------------------------------------------|
| Nach einem Klick auf "Weiter>"<br>erscheint nun zum ersten mal ein<br>Datenbankinhalt.<br>Hier der Inhalt der Datenbank "mysql",<br>die man ansonsten unangetastet lassen<br>sollte, da dort alle<br>Verwaltungsinformationen der<br>Datenbank abgelegt werden.<br>Verändert man die Inhalte der Tabellen,<br>kann es sein, das alle Datenbanken, die<br>durch MySQL verwaltet werden zerstört<br>werden!<br>Darum greifen wir nur lesend darauf zu.                               | DB Wizard (Listen-Formular) - Datenbankfelder (Schritt 3 von 6)       X         Image: State of the state of the state of |

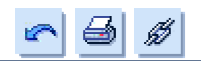

Hier sehen wir nun alle Tabellen, die in der Datenbank "mysql" verfügbar sind.

Für Namo muss man aber einzelne Felder aus den Tabellen für die Anzeige auswählen.

Dazu weitet man z.B. die Tabelle "User" aus und bringt hier die ersten 3 Felder durch einzelne Klicks auf "Hinzufügen>>" in die Auswahl.

Die Buttons "Nach oben" und "Nach unten" bieten sich zum Umsortieren der Liste an, aber das kann man sich sparen.

Die einzelnen Felder lassen sich später im Webeditor markieren und nach Bedarf verschieben.

| - user            | A Hinzufilizen >> | Zielfeld      | Daten              | Optio        | Länge  |
|-------------------|-------------------|---------------|--------------------|--------------|--------|
| Host              | Threadycityy      | user.Host     | String             | Unglei       | 60     |
| User              | // Entlemen       | user.User     | Sliing             | Unglei       | 16     |
| - password        | (CEIMeiner        | user.password | String             | Unglei       | 16     |
| - Select_priv     |                   |               |                    |              |        |
| Insert_priv       | Alle enfemen      |               |                    |              |        |
| Update_priv       |                   | 1             |                    |              |        |
| - Delete_priv     |                   |               | 157 - 157 (Sherrow |              | 100000 |
| - Create_priv     | Nach oben         |               | 107 2022222        | 100000000    |        |
| - Drop_priv       |                   |               |                    |              |        |
| - Reload_priv     | Nach unten        |               | 10 2002000         | A CONTRACTOR |        |
| - Shuldown_priv   |                   |               |                    |              |        |
| - Process_priv    | -                 |               |                    |              |        |
| - File_priv       | A                 |               |                    |              |        |
| - Grant_priv      |                   |               |                    |              |        |
| - References_priv |                   |               |                    |              |        |
| Index_priv        |                   |               |                    |              |        |
| - Alter_priv      |                   |               |                    |              | 100101 |
| - Show_db_priv    | -                 |               |                    |              |        |
|                   | 2                 |               |                    |              |        |
|                   | <b>.</b>          |               |                    |              |        |
|                   |                   |               |                    |              | 1177-  |
|                   |                   |               |                    |              | Hile   |
|                   |                   |               |                    |              |        |

Durch "Weiter>" übernehmen wir alles und kommen nun zum einzig komplizierten Teil der Datenabfragedefinition.

[<<] 1 ... 4 5 6 7 [8] 9 10 11 12 13 ... 17 [>>]

http://www.NamoUser.de - 2004-12-28

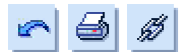

Um diese Felder richtig verstehen zu können, sollte man Datenbankwissen haben und idealerweise auch SQL-Queries definieren können. Einfache Sachen kann man aber auch mit Hilfe von Namo erledigen.

Die "Joining-Bedingung:" ist in diesem Beispiel nicht definierbar. Sie wird nur benötigt, wenn mehrere Tabellen anhand von Bedingungen verknüpft werden sollen. Wird nur eine Tabelle verwendet (hier "user") bleibt sie leer.

Das "Wo:" Feld entspricht der "Where"-Klausel in SQL-Queries und ist meiner Meinung nach schlecht übersetzt. Man hätte "Where" lassen sollen. Hier kann man die Datenauswahl durch Bedingungen einschränken. Man könnte hier z.B. festlegen, das nur die User angezeigt werden, die für den Host "localhost" definiert sind (andere existieren im Moment sowieso noch nicht). Dazu klickt man auf den "..." Button rechts neben dem Eingabefeld und klickt sich die Definition zusammen. Wer sicher genug ist, kann die Klausel auch direkt per Hand schreiben. Manche erweiterte Möglichkeiten lassen sich nur per Hand eingeben. Immerhin steht der gesamte Befehlsumfang von MySQL zur Verfügung.

Unter "Reihenfolge:" kann man die Anzeige der Werte sortieren. Dazu wählt man zunächst ein Feld aus und legt dann "ASC" (aufsteigend) oder "DESC" (absteigend) fest.

| DB Wizard (Listen-Fi<br>Joining-Bedingung: | ormular) - Auswahl-Anweisung (Schritt 4 von 6)                     |          |                                                                                                    |
|--------------------------------------------|--------------------------------------------------------------------|----------|----------------------------------------------------------------------------------------------------|
| We:                                        | user.Host = 'llocahost'                                            |          | user.Host                                                                                           |
| Reihenfolge:                               | user.User ASC                                                      |          | user.User<br>user.password                                                                          |
|                                            |                                                                    |          | <f,user.host><br/><f,user.user><br/><f,user.password></f,user.password></f,user.user></f,user.host> |
| Beschreibung                               |                                                                    |          | AND<br>OR                                                                                           |
| Eingabe einer SQ<br>auszuwählen.           | L-Anweisung, um die anzuzeigenden Datensätze und deren Reihenfolge |          | IN -                                                                                                |
|                                            |                                                                    | Hilfe    | ><br>(<br>)                                                                                         |
|                                            | < Zurück Weiter > Fertig stellen.                                  | Abbreche | n                                                                                                   |

Für unsere erste Seite lassen wir aber alle Felder leer, da es nur einen Datensatz gibt.

| [<<] 1 5 6 | 7 8 [9] 10 11 | 12 13 14 | 17 [>>] |
|------------|---------------|----------|---------|
|------------|---------------|----------|---------|

http://www.NamoUser.de - 2004-12-28

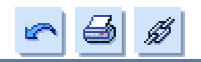

Mit "Weiter>" gelangt man noch einmal zu einer Dialogbox, die man unverändert lassen kann.

Sollte die Ausgabe nur sehr wenige oder nur einen Datensatz anzeigen, kann man evtl. den Seiten-Link löschen.

| Formularelementtyp                                    | Element                                                                                                    | Hinzufügen |
|-------------------------------------------------------|----------------------------------------------------------------------------------------------------|------------|
| Ausgabelek<br>Ausgabelek<br>Ausgabelek<br>Seiten-Link | <f.user.host><br/><f.user.user><br/><f.user.password><br/>List Move Page</f.user.password></f.user.user></f.user.host> | Entfernen  |
|                                                       |                                                                                                    | Nach ober  |
|                                                       |                                                                                                    | Nach unter |
|                                                       |                                                                                                    |            |
|                                                       |                                                                                                    | Hife       |

Die letzte Box erscheint nun nach "Weiter>" und legt fest, wie viele Datensätze pro Seite maximal angezeigt werden sollen.

Bringt die Abfrage 200 Datensätze, hier werden aber 20 pro Seite festgelegt, erzeugt Namo automatisch eine Folgeseitennavigation, wie sie z.B. von ebay bekannt ist (oder hier von Namouser.de ;-) )

| 8 Wizard (Listen-Fo | ormular) - Listen - Einstellungen (Schritt 6 von 6)                         | × |
|---------------------|-----------------------------------------------------------------------------|---|
| Anzahl der Zeilen:  | 20                                                                          |   |
|                     | ß                                                                           |   |
|                     |                                                                             |   |
| Beschreibung -      |                                                                             | _ |
| Geben Sie die An    | zahl der Zeilen (Einträge) an, die auf einer Seite angezeigt werden sollen. |   |
|                     |                                                                             |   |
|                     | Hille                                                                       | ] |
|                     | <zurück weiter=""> Fertig stellen Abbrecher</zurück>                        |   |

[<<] 1 ... 6 7 8 9 [10] 11 12 13 14 15 ... 17 [>>]

http://www.NamoUser.de - 2004-12-28

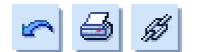

Nun kann man endlich auf "Fertigstellen" klicken und hat damit seine erste Datenbankabfrage erzeugt. Sie ist nicht sonderlich schön, aber für das Design ist man schließlich selbst zuständig.

| user.Host                          | [val] <sub>fl</sub> |
|------------------------------------|---------------------|
| user.User¶                         | [val] <sub>fi</sub> |
| user.password¶                     | [val] <sub>1]</sub> |
| [≤≤][12345678910][≥≥] <sub>¶</sub> |                     |

Auf der linken Seite der Tabelle befinden sich nun die ausgewählten Feldnamen. Das ist lediglich statischer Text, der bedenkenlos geändert werden kann.

In dem rechts dazu gehörendem Feld befindet sich die Variable, die später durch die Datenbankwerte ersetzt wird. Diese Tablle kann nun nach Belieben formatiert werden.

Es können Zellen gelöscht oder hinzugefügt werden. Auch die Variablenfelder können verschoben werden ABER dürfen diese Tabelle NICHT verlassen!

Eingerahmt wird diese Tabelle durch eine weitere (blaue Box), die die Seitennavigation erzeugt. Die innere Tabelle darf diese auch nicht verlassen!

Ansonsten kann man sich, was das Design angeht, frei entfalten.

Nun will man sich das Ergebnis natürlich auch ansehen und kontrollieren, ob es arbeitet.

Dazu ist es wichtig zu wissen, dass diese Seite nun im Einzugsbereich des Apache-Servers abgespeichert werden muss. Im Fall von UniServ ist das "W:\www...". Dieses Verzeichnis entspricht "localhost". Nur dort lassen sich die von Namo erzeugten PHP-Scripte ausführen. Also speichern wir die Seite als "mysgl.php" unter "W:\www" ab. Die Dateiendung ".php" ist sehr wichtig, weil sie den Apache-Server anweist die Seite zu parsen und die PHP-Scripte Serverseitig auszuführen.

Bei XAMPP liegt dieses Verzeichnis unter "C:\wampp2\htdocs".

Nach dem Abspeichern kann man die Seite nun im Browser aufrufen. Das kann aber nicht durch einen Doppelklick im Explorer erfolgen. Dieser Aufruf läuft am Apache-Server vorbei. Man muss zunächst den Browser öffnen. Nun gibt man in der Adresszeile "http://localhost/" ein und drückt "Enter". Die angezeigte Seite wird nun schon von Apache geliefert. "http://localhost/mysql.php" bringt unsere erste Seite zur Anzeige.

| 🚰 user.Host - Microsoft Internet Explore | r v                            | Ne state         |              |
|------------------------------------------|--------------------------------|------------------|--------------|
| Datei Bearbeiten Ansicht Favoriten       | Extras 🕅                       |                  | 18           |
| ↔ • → - 🙆 🔄 🛗 📑   Adress                 | e 🕘 http://localhost/mysql.php | •                | ∂Wechseln zu |
|                                          |                                |                  | <b>_</b>     |
|                                          |                                |                  |              |
| user.Host                                | localhost                      |                  |              |
| user.User                                | root                           |                  |              |
| user.password                            |                                |                  |              |
| [1]                                      |                                |                  |              |
|                                          |                                |                  |              |
|                                          |                                |                  |              |
| Fertig                                   |                                | Lokales Intranet | 1.           |

http://www.NamoUser.de - 2004-12-28

## WAMP Umgebung einrichten - Datenbankrechte 1

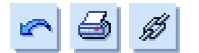

Nachdem nun alles zufriedenstellend arbeitet, muss noch etwas Finetuning vorgenommen werden. Der Connect zur Datenbank erfolgt nähmlich als "root" ohne Passwort und das kann nicht so bleiben. Auf dem Webserver herrschen später andere Bedingungen. Dort lautet der Username für die Datenbank z.B. "meier" und das Passwort ist zwingend notwendig und lautet z.B. "huskyschnauze". Würden wir diese Parameter in Namo eingeben, würden wir aber von Namo aus keinen Zugriff auf die Datenbank erhalten.

Beim späteren Hochladen auf den Webserver wäre es notwendig in allen Quelltexten mit einem Texteditor die Accountdaten anzupassen.

```
wed_read_list_process ("localhost:3306", "mysql", "root", "", $w_sqlstr, $w_record,
$w_disprows, $a_startrow, $a_maxrows, $w_rows);
```

müsste auf

```
wed_read_list_process ("localhost:3306", "mysql", "meier", "huskyschnauze", $w_sqlstr,
$w_record, $w_disprows, $a_startrow, $a_maxrows, $w_rows);
```

geändert werden. Das ist lästig und Fehler anfällig.

Also passen wir die MySQL Installation an. Dazu öffnen wir noch mal "http://localhost/" und klicken dort auf den Link "administration page", anschließend auf "PhpMyAdmin".

Mit phpMyAdmin wird nun unter "Privileges" für den Benutzer "root@localhost" ein Passwort vergeben. Z.B. "masterpass" (Klick auf "Edit").

| MySQL<br>Create new database [Documentation]                                                                                                    | Change password                    |
|----------------------------------------------------------------------------------------------------|------------------------------------|
| Show MySQL runtime information<br>Show MySQL system variables (Documentation)<br>Show processes (Documentation)<br>Reload MySQL (Documentation)<br><u>Privileges</u> | C No Password Password Re-type: Go |

Nun funktioniert PhpMyAdmin nicht mehr, da sich PHP ohne Passwort angemeldet hat.

Error MySQL said: #1045 - Access denied for user: 'root@localhost' (Using password: NO)

[<<] 1 ... 8 9 10 11 [12] 13 14 15 16 17 [>>]

http://www.NamoUser.de - 2004-12-28

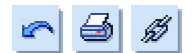

#### Deshalb muss man in der Datei

"C:\Program Files\UniServer2\_8\diskw\home\admin\WWW\phpMyAdmin-2.5.4\config.inc.php" in der Zeile 81 das Passwort für "root" eingetragen werden.

```
$cfg['Servers'][$i]['auth_type'] = 'config';
$cfg['Servers'][$i]['user'] = 'root';
$cfg['Servers'][$i]['password'] = 'masterpass';
```

Anschließend kann man wieder auf den "Home" Link auf der linken Seite klicken und PhpMyAdmin arbeitet wieder.

Jetzt kann man auf der Startseite von phpMyAdmin eine neue User Datenbank anlegen. Als Beispiel eine Datenbank für ein Gästebuch.

|                                                                       |                                                                                                    |                                                                       |                   | S                            | tructure                                                     | SQL                                           | Export           |   |  |  |
|-----------------------------------------------------------------------|----------------------------------------------------------------------------------------------------|-----------------------------------------------------------------------|-------------------|------------------------------|--------------------------------------------------------------|-----------------------------------------------|------------------|---|--|--|
| r- Crea                                                               | MySQL<br>te new database (Doci<br>stebuch                                                                                                 | umentation]<br>Create                                                 |                   | lo tables found in database. |                                                              |                                               |                  |   |  |  |
| r Shov<br>r Shov<br>r Shov<br>r Relo<br>r Privil<br>r Data<br>Databas | v MySOL runtime inforr<br>v MySOL system variat<br>v processes (Docume<br>ad MySOL (Document<br>eges<br>bases<br>rt<br><b>e gaestebuc</b> | nation<br>bles (Documentation)<br>ntation)<br>ation)<br>:h - Table ei | <i>ntraege</i> ru | •<br>•                       | Database co<br>Create new ti<br>Name : [eint]<br>Fields : [5 | mment:<br>able on databi<br>raege<br>Go<br>Go | ase gaestebuch : |   |  |  |
| Field                                                                 | Type<br>(Documentation)                                                                                                    | Length/Values*                                                        | Attributes        |                              | Null                                                         | Default**                                     | Extra            | c |  |  |
| id                                                                    | INT 💌                                                                                                    |                                                                       |                   | *                            | not null 💌                                                   |                                               | auto_increment 💌 | Г |  |  |
| name                                                                  | VARCHAR -                                                                                                    | 30                                                                    |                   | ٣                            | not null 💌                                                   |                                               |                  | Г |  |  |
| email                                                                 | VARCHAR -                                                                                                    | 30                                                                    |                   | -                            | null 💌                                                       |                                               |                  | Г |  |  |
| homepage                                                              | VARCHAR                                                                                                    | 50                                                                    |                   | -                            | null 💌                                                       |                                               |                  | Г |  |  |
| text                                                                  |                                                                                                    |                                                                       |                   | ¥                            | not null 💌                                                   |                                               | -                | Г |  |  |

| Table comments : | Table type : |  |
|------------------|--------------|--|
|                  | Default 💌    |  |
|                  |              |  |
|                  |              |  |

Die Parameter wie abgebildet einstellen. Zusätzlich, nicht im Bild zu sehen, für das erste Feld ganz rechts "Primary" aktivieren. Damit wird das Feld "id" als Primarschlüssel festgelegt. Das die Felder "email" und "homepage" "null" sein dürfen ist wichtig. Überall wo "not null" gewählt wird, muss in Eingabeformularen zwingend ein Wert eingegeben werden. Ansonsten verweigern die von Namo erzeugten Scripte die Weiterverarbeitung. So dürfen die Felder "email" und "homepage" leer bleiben. Ein Klick auf "Save" legt dann die gewünschten Felder an.

[<<] 1 ... 8 9 10 11 12 [13] 14 15 16 17 [>>]

http://www.NamoUser.de - 2004-12-28

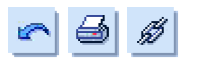

| Tal           | ole eintraege                                                                                                    | has been c                                                                                                    | reated.                                             |                                |                                   |                                      |                  |                    |            |                                                                                                    |                |                          |       |
|---------------|----------------------------------------------------------------------------------------------------|----------------------------------------------------------------------------------------------------|-----------------------------------------------------|--------------------------------|-----------------------------------|--------------------------------------|------------------|--------------------|------------|----------------------------------------------------------------------------------------------------|----------------|--------------------------|-------|
| SQ<br>CR<br>P | L-query: [Ed<br>EATE TABLE<br>id' INT NOT<br>name' VARC<br>email' VARC<br>homepage'<br>text' TINYTE<br>RIMARY KEY | (] [Create PH<br>C eintraege<br>NULL AUTO<br>HAR(30) NO<br>HAR(30),<br>VARCHAR(50)<br>VARCHAR(50)<br>C NOT NUL<br>( `id`) | IP Code]<br>(<br>D_INCREM<br>DT NULL,<br>D),<br>LL, | ENT                            |                                   |                                      |                  |                    |            |                                                                                                    |                |                          |       |
| S             | tructure                                                                                                    | Browse                                                                                                    | SQL                                                 |                                | Searc                             | ch Insert                            |                  | Ехр                | ort        | 0                                                                                                  | perat          | ions                     | Empty |
| S             | Field                                                                                                    | Browse<br>Type                                                                                                    | SQL<br>Attributes                                   | Null                           | Searc                             | ch Insert<br>Extra                   |                  | Ехр                | ort<br>Act | O                                                                                                  | perat          | ions                     | Empty |
| S             | Field                                                                                                    | Browse<br>Type<br>int(11)                                                                                                 | SQL<br>Attributes                                   | Null                           | Searc<br>Default                  | ch Insert<br>Extra<br>auto_increment | 2                | Exp                | Act        | ion                                                                                                | perat          | ions                     | Empty |
| S<br>C        | Field<br>id<br>name                                                                                               | Type<br>int(11)<br>varchar(30)                                                                                            | SQL<br>Attributes                                   | Null<br>No                     | Searc<br>Default                  | Extra<br>auto_increment              | 2                | Exp<br>*           | Act        | ion                                                                                                | perat          | ions<br>II               | Empty |
| 5<br>         | Field<br>id<br>name<br>email                                                                                      | Type<br>int(11)<br>varchar(30)<br>varchar(30)                                                                             | SQL<br>Attributes                                   | Null<br>No<br>No<br>Yes        | Searc<br>Default                  | ch Insert<br>Extra<br>auto_increment | 2<br>2<br>2      | Exp<br>* * * *     | Act        | ion<br>I                                                                                           | erat<br>2<br>2 | ions<br>11<br>11         | Empt  |
|               | Field<br>id<br>name<br>email<br>homepage                                                                          | Browse<br>Type<br>int(11)<br>varchar(30)<br>varchar(30)<br>varchar(50)                                                    | SQL<br>Attributes                                   | Null<br>No<br>No<br>Yes<br>Yes | Searce<br>Default<br>NULL<br>NULL | ch Insert<br>Extra<br>auto_increment | 2<br>2<br>2<br>2 | Exp(               | Act        | ion<br>II<br>II<br>II                                                                              | erat<br>e      | ions<br>T<br>T<br>T      | Empt  |
|               | Field<br>id<br>name<br>email<br>homepage<br>text                                                                  | Type<br>int(11)<br>varchar(30)<br>varchar(30)<br>varchar(50)<br>tinytext                                                  | SQL<br>Attributes                                   | Null<br>No<br>Yes<br>Yes       | Searc<br>Default<br>NULL<br>NULL  | Extra<br>auto_increment              |                  | Exp<br>*<br>*<br>* | Act        | ion<br>I<br>I<br>I<br>I<br>I<br>I<br>I<br>I<br>I<br>I<br>I<br>I<br>I<br>I<br>I<br>I<br>I<br>I<br>I | perat          | ions<br>T<br>D<br>D<br>T | Empţ  |

### Database gaestebuch - Table eintraege running on localhost

Nun legen wir den für den Webserverzugriff notwendigen Useraccount an. Dazu rufen wir in PhpMyAdmin erneut links "Home" und dann mittig "Privileges" auf, klicken auf "Add a new User" und geben die Werte für "User name:" = "meier", "Host:" = "localhost" und "Password:" = "huskyschnauze" ein. Ganz unten nun auf "GO" klicken.

Nun wählt man die gewünschte Datenbank aus (Home - Pulldownmenü -> gaestebuch) und öffnen mit einem Klick auf den Reiter "SQL" das Eingabefenster. Dort vergibt man nun die Rechte auf die Datenbank durch Eingabe von:

grant all privileges on gaestebuch.\* to meier@localhost identified by 'huskyschnauze';

Ein Klick auf "GO" richtet alles ein und beendet die Prozedur.

Nun kann man über den lokalen Webserver genauso wie über den Richtigen arbeiten und in Namo mit den richtigen Accountdaten entwickeln.

Unsere "mysql.php" arbeitet nun nicht mehr, wie ein testweiser Aufruf im Browser zeigt, weil dem Script das notwendige Password fehlt. Das korrigieren wir nun nachträglich.

Wir öffnen in Namo "mysql.php". Mit einem Rechtsklick in die Datentabelle und "Datenbank -Formulareigenschaften" öffnen sich die Eigenschaften der Listentabelle. Der Reiter "Datenquelle" zeigt die Verbindungsdaten an, die wir nun um das Passwort "masterpass" ergänzen. Nach dem Abspeichern arbeitet "mysql.php" wieder ordentlich und zeigt uns auch den neuen Useraccount "meier" an.

[<<] 1 ... 8 9 10 11 12 13 [14] 15 16 17 [>>]

http://www.NamoUser.de - 2004-12-28

ц>

Als nächtes erstellen wir nun ein Eingabeformular, um Daten in die Datenbank eingeben zu können.

| Zuerst muss wieder unter "Start -<br>Einstellungen - Systemsteuerung -<br>Verwaltung - Datenquellen (ODBC)" ein<br>neuer Verbindungseintrag gemacht<br>werden. "System DSN - Hinzufügen -<br>MySQL"                                                             | MySQL ODBC 3.51 Driver - DSN Configuration, Version 3.51.06         This dialog helps you in configuring the ODBC Data Source Name, that you can use to connect to MySQL server         DSN Information         Data Source Name:         paestebuch         Description:         MySQL Connection Parameters         Host/Server Name(or IP):         Dotahose Name:         paestebuch         User:         Patabase Name:         paestebuch         User:         Patabase Name:         Post (if not 3306):         SQL command on connect         DK       Cancel         Dptions >>         Test Data Source       Help |                                |
|----------------------------------------------------------------------------------------------------|----------------------------------------------------------------------------------------------------|--------------------------------|
| Jetzt öffnen wir in Namo wieder eine<br>neue, leere Seite und klicken im Menü<br>auf "Einfügen - Datenbank - Eingabe-<br>Formular".                                                                                                    | DB Wizard (Eingabe-Formular) - Datenquelle (Schritt 2 von 5)<br>MySQL Host locahost 3306<br>MySQL DB Name: geeslebuch                                                                                                    | X                              |
| Nun wieder "PHP - MySQL - Linux"<br>"Weiter>"                                                                                                    | Benutzer-ID: meier<br>Passwort: meior<br>DDBC DSN für Vorschau: gesettebuch                                                                                                    |                                |
| Nun alle Felder der Tabelle hinzufügen<br>und zwei mal weiter klicken.                                                                                                    | DB Wizard (Eingabe-Formular) - Eingabernethode (Schritt 5 von 5)<br>Eingabernethode                                                                                                    | ×                              |
| Dort nun "POST" auswählen und<br>"Resultierende URL". Mit der URL ist die<br>Seite gemeint, die nach dem<br>Abschicken der Daten angezeigt wird.<br>Hier sollte die Gästebuchausgabe<br>stehen. Da die Seite noch nicht existiert,<br>lassen wir das Feld leer. | C GET C [FOST] Resultierende URL Durchsuchen.                                                                                                    |                                |
| Mit einem Rechtsklick in die<br>Eingabetabelle "Datenbank -<br>Formulareigenschaften - Eingabe-<br>Einstellungen" kann das später<br>nachgeholt werden.                                                                                                    | Beschreibung<br>Wahl der Methode, die zum Senden der Eingabedaten an den Web-Server verwendet werder<br>Sie können ebenfalls die URL eines Dokuments angeben, die beim Senden der Daten angeze                                                                                                    | n soll.<br>eigt wird.<br>Hilfe |
|                                                                                                    | <zurück weiter=""> Fertig stellen A</zurück>                                                                                                    | Abbrechen                      |

http://www.NamoUser.de - 2004-12-28

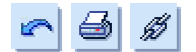

Eine wichtige Bemerkung ist noch zu machen. Da das Feld "id" als Primärschlüssel mit "auto\_increment" festgelegt wurde, sollte man das Feld aus der Eingabemaske löschen, damit dort keine fehlerhaften Werte eingegeben werden können.

Nun noch unter "W:\www" als "eingabe.php" abspeichern, im Browser aufrufen und ausfüllen.

| ē   | eintraege.name(*)  | ) - Microsoft Internet Explorer                   | _OX         |
|-----|--------------------|---------------------------------------------------|-------------|
| J   | Datei Bearbeiten   | Ansicht Favoriten Extras ?                        | 10          |
| ] . | ⇔ • → - 🙆 🚯        | 🛛 🔂 📑 🔹 Adresse 🛃 http://locahost/eingabe.php 💌 🔗 | Wechseln zu |
|     |                    |                                                   |             |
|     |                    |                                                   |             |
| Ī   | vistore constant   | nama? T                                           |             |
|     | ennraege name(.)   |                                                   |             |
|     | eintraege.email    | email2                                            |             |
|     | eintraege homepage | www2                                              |             |
|     |                    | test2                                             |             |
|     | sister an test/D   |                                                   |             |
|     | ennraeßerent(.)    |                                                   |             |
|     |                    |                                                   |             |
| li  | Anfrage sende      | en Zurücksetzen                                   |             |
| 1   |                    |                                                   |             |
|     |                    |                                                   | 1           |
| 1   |                    |                                                   | <u>نے</u>   |
| đ   | Fertig             | 🔐 Lokales Intranet                                |             |

Da noch keine "Resultierende URL" angegeben wurde, erscheint im Browserfenster folgendes:

| Datei E      | earbeiten | Ansicht F      | avoriten   | Extras   | ?                   |         |   |
|--------------|-----------|----------------|------------|----------|---------------------|---------|---|
| <b>↓</b> • ⇒ | - 🕲 🛛     | 145            | Adress     | e 🛃 hita | o://localhost/einga | abe.php | - |
|              |           |                |            |          |                     |         |   |
| Der Einste   | henrozen  | iet molfet inv | 6 <i>0</i> |          |                     |         |   |
| ver canga    | 0eprozess | IST YOUSTEIN   | ag.        |          |                     |         |   |

Nach dem "Anfrage senden" kann man den erfolgreichen Eintrag in die Datenbank mit PhpMyAdmin prüfen.

| Databas<br><i>localho</i> s               | st            | gaes       | tebuc                       | ch - Tab                        | le e               | intraege                  |
|-------------------------------------------|---------------|------------|-----------------------------|---------------------------------|--------------------|---------------------------|
| Structure                                 | B             | owse       | SQL                         | Search                          | 1                  | insert I                  |
| Showing row                               | s O           | 1 (2 tota  | l, Query t                  | ook 0.0045 s                    | ec)                |                           |
| SQL-query :  <br>SELECT *<br>FROM *eintra | Edil)<br>Lege | (Explain 9 | 3 <b>0L) (Cre</b><br>0 , 30 | ate PHP Cod                     | 9)                 |                           |
| in horizont                               | Shov          | v: 30      | row<br>T                    | r(s) starting fr<br>mode and re | om reci<br>epeat h | ord # 0<br>eaders after 1 |
| Sort by key:                              | Nor           | 18         |                             | ▼ G0                            |                    |                           |
| ←T→                                       | id            | name       | email                       | homepage                        | text               |                           |
| □ ₫ 🕯                                     | 1             | name       | email                       | www                             | test               |                           |
| □ 2 1                                     | 2             | name2      | email2                      | www2                            | test2              |                           |

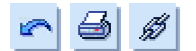

Damit wären die grundlegensten Funktionen und Einstellungen für die Arbeit mit dem Datenbankwizard erklärt und ich wünsche frohes Schaffen.

Um UniServ zu beenden stoppt man Apache und MySQL über das Webinterface von Uniserv rechts unten "Shutdown the server". Der Browser kann nun geschlossen werden.

| Uniform Server 2.8                              |                                                                                                    |  |  |  |  |
|-------------------------------------------------|----------------------------------------------------------------------------------------------------|--|--|--|--|
| Web Server                                      | Berg elemented<br>Apache log file analyzer<br>PHP environment<br>CGI environment                                                           |  |  |  |  |
| Run MySQL Server                                | Update                                                                                                    |  |  |  |  |
| Stop MySQL Server                               | Uniform Server configuration                                                                                                    |  |  |  |  |
| PhpMyAdmin                                      | Plugins                                                                                                    |  |  |  |  |
| (The best MySQL educativities)<br>Documentation | UNIX to Windows converter<br>(also execution of equivaple)<br>Windows to UNIX converter<br>(grapher the presente presented or a converted) |  |  |  |  |
| PHP                                             | Shutdown the server                                                                                                    |  |  |  |  |
| MySQL                                           | (thurdown Myslyland Agasia starting)                                                                                                    |  |  |  |  |
| ACKNOWLEDGMENTS: this product is combi          | red from original distributions of <u>Apsche 20.48</u> , <u>ActivePerl</u>                                                                 |  |  |  |  |
| <u>58.0.806</u> , <u>PHP 4.3.4RC3</u> , ]       | <u>MySOL 4.0.16</u> , <u>phpMyAdmin-2.5.4</u> .                                                                                            |  |  |  |  |

Fragen zur Arbeit mit diesem Thema, bitte ich im Forum zu stellen.

[<<] 1 ... 8 9 10 11 12 13 14 15 16 [17]

http://www.NamoUser.de - 2004-12-28